### Пилотный проект:

московская электронная школа

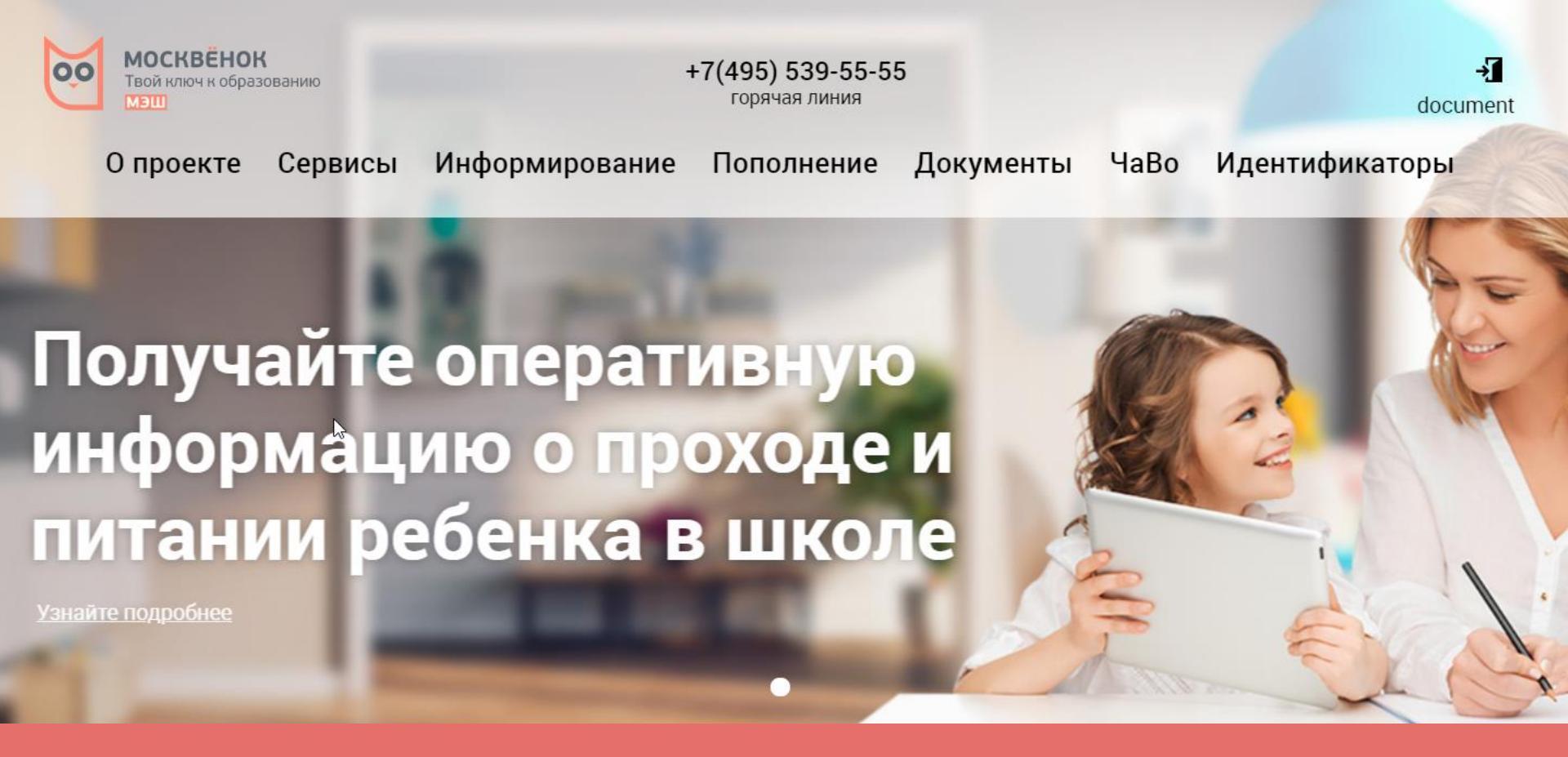

Предварительный заказ платного горячего питания в личном кабинете родителя (представителя) на сайте moskvenok.mos.ru и учет заказов в информационной системе «Проход и питание»

Возможности при заказе питания в личном кабинете родителя (ЛК) на сайте moskvenok.mos.ru

Предварительный заказ (при наличии средств на лицевом счете) платного горячего питания ребенка по ежедневному индивидуальному графику на 2 недели вперед

Выбор из нескольких вариантов рационов питания (завтраков, обедов и т.п.), сформированных поставщиком питания и сбалансированных по составу и энергетической ценности

Самостоятельная компоновка рациона ребенка из отдельных блюд для максимального учета личных предпочтений и особенностей в питании ребенка

Корректировка или отмена заказа (не позднее, чем за 3 дня до даты предоставления питания)

Внимание! Заказ питания на сайте moskvenok.mos.ru не отменяет, а дополняет действующий заказ питания для ребенка. Если вы планируете использовать только предварительный заказ в ЛК - необходимо отменить действующий заказ по абонементной схеме самостоятельно на сайте mos.ru или обратиться в образовательную организацию

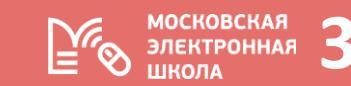

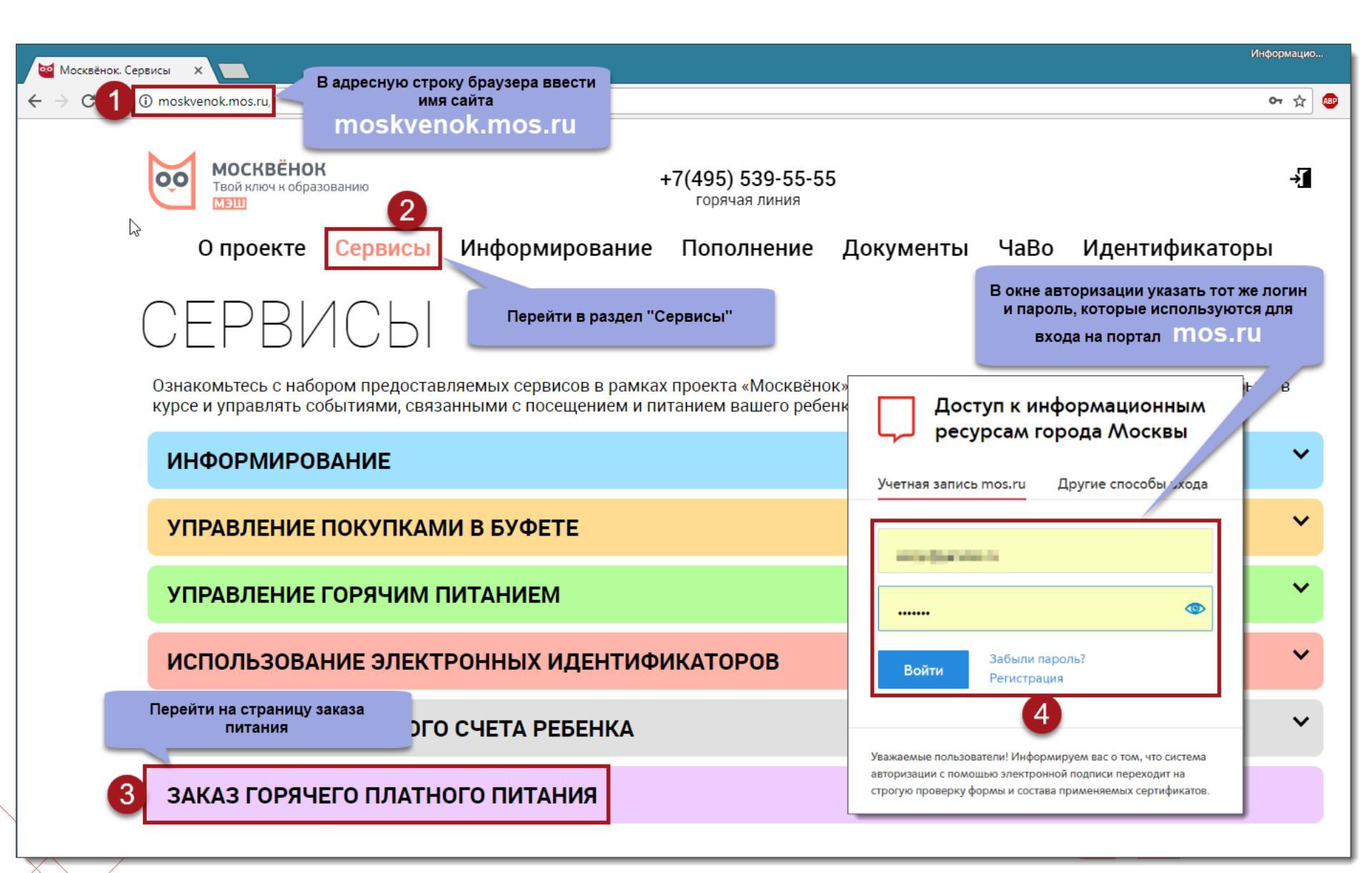

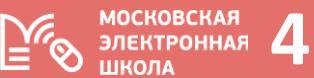

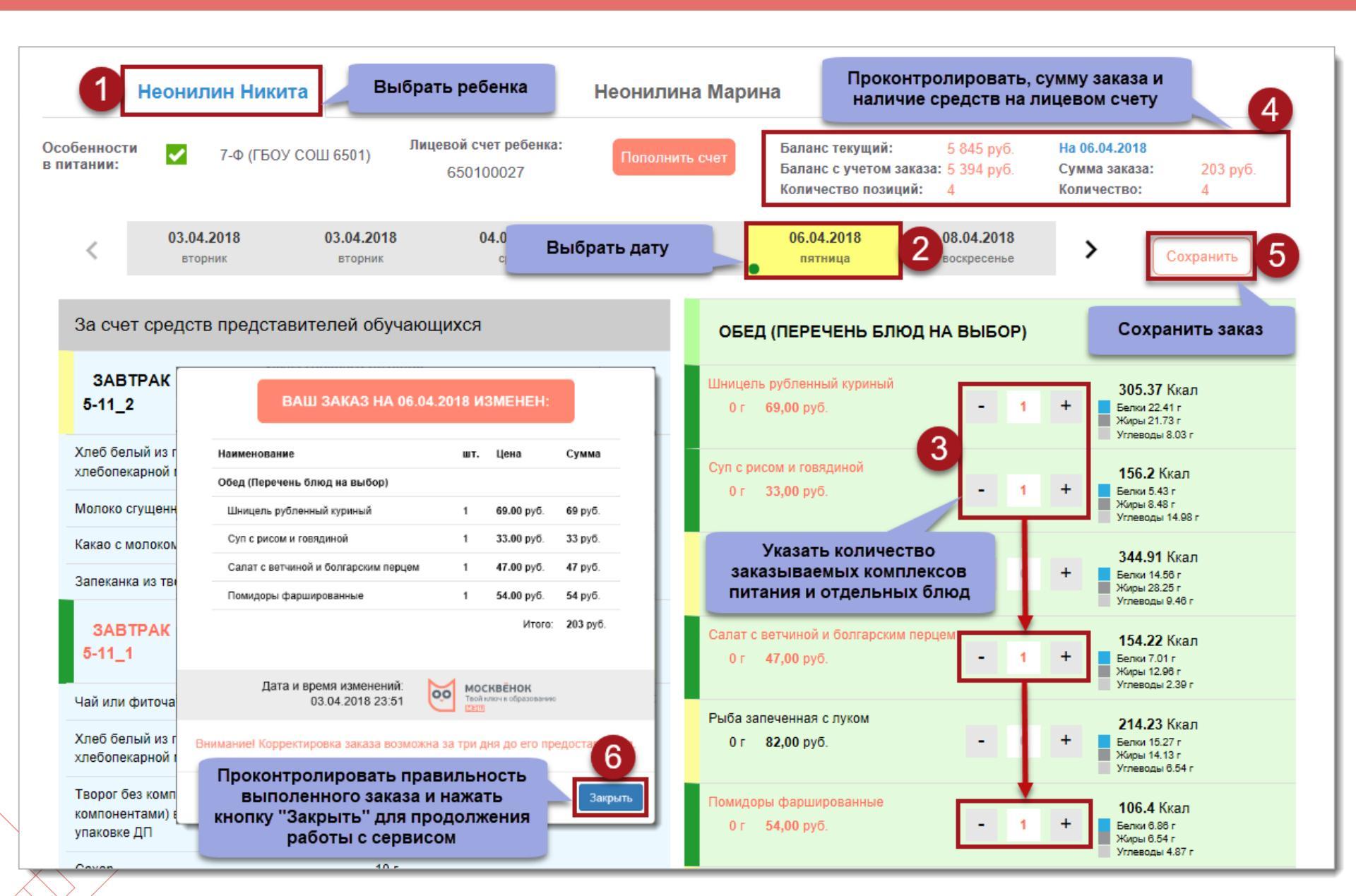

### Техническая и консультационная поддержка

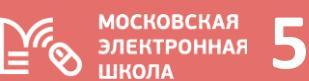

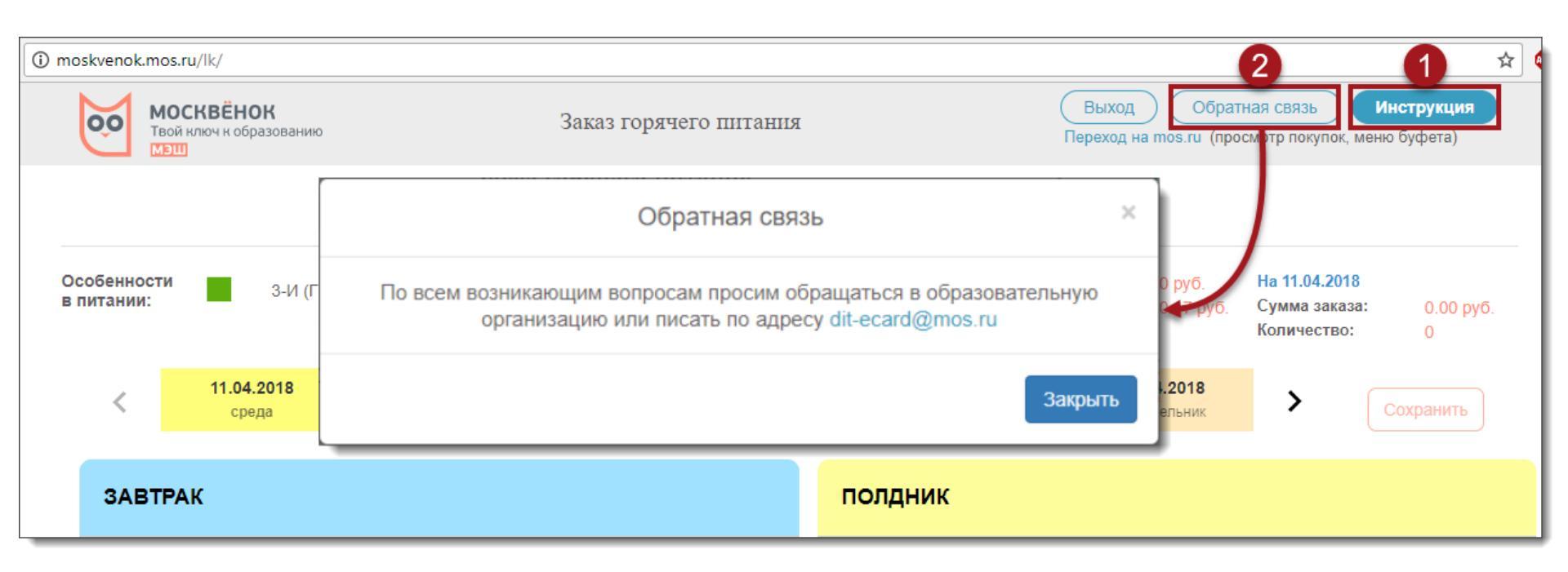

При возникновении вопросов по функционалу:

- 1. Ознакомьтесь с инструкцией по заказу питания в личном кабинете
- 2. Воспользуйтесь кнопкой «Обратная связь» для отправки электронного сообщения по адресу: <u>dit-ecard@mos.ru</u>

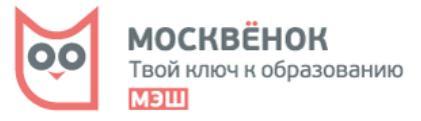

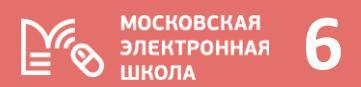

# Семь шагов по работе с сервисом предварительного заказа горячего питания на сайте

### moskvenok.mos.ru

### для самостоятельного ознакомления

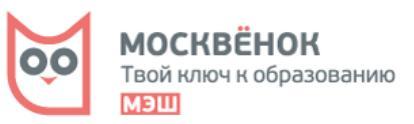

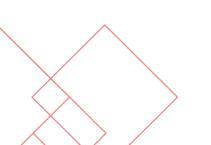

### Шаг 1. Авторизоваться на сайте moskvenok.mos.ru

- 1. Перейти в раздел «Сервисы» сайта moskvenok.mos.ru
- 2. Нажать кнопку «Заказ горячего платного питания»
- 3. Появится окно авторизации, где необходимо ввести тот же логин и пароль, что и при входе на портал mos.ru и нажать кнопку «Войти»

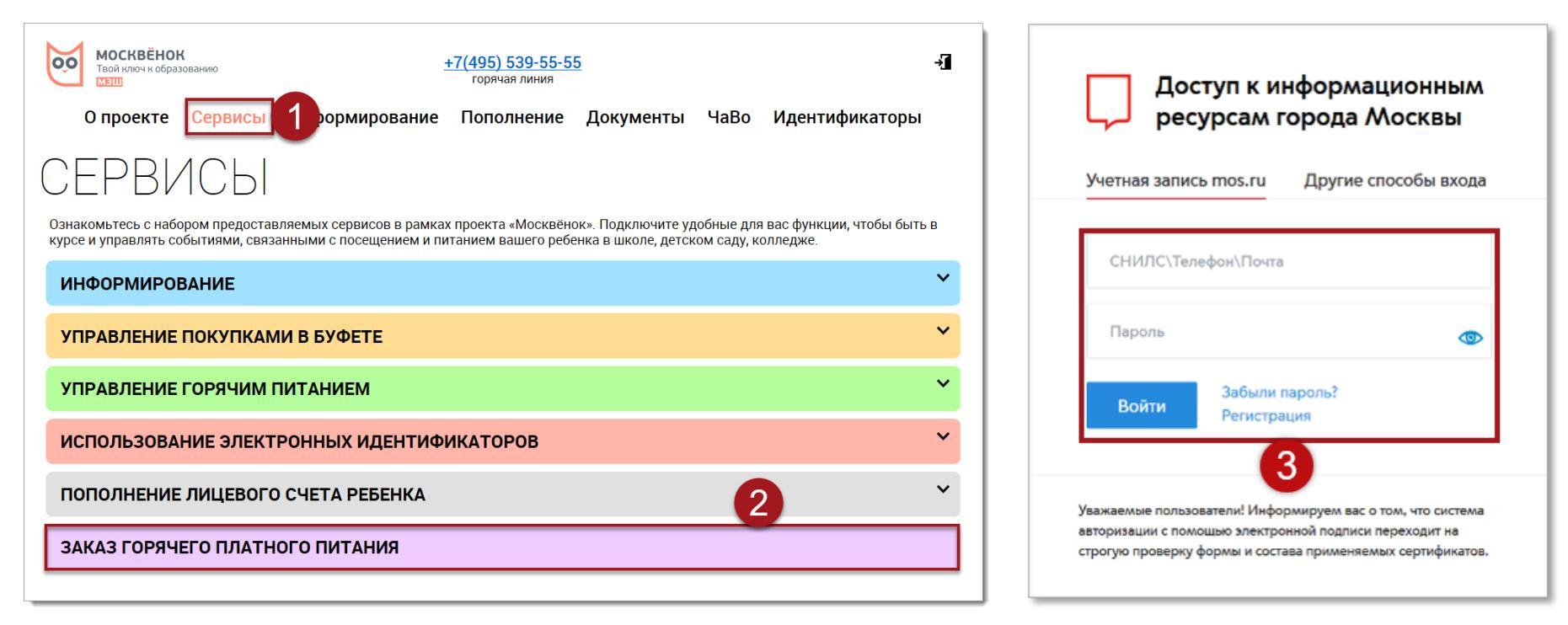

Если у вас нет личного кабинета на портале mos.ru, его необходимо зарегистрировать по ссылке https://oauth20.mos.ru/sps/login.jsp

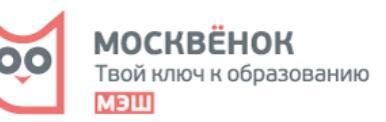

московская

ЭЛЕКТРОННАЯ

### Элементы страницы заказа горячего питания

московская электронная школа

- 1. Область выбора ребенка 2. Сведения выбранного ребенка
- 3. Временная шкала

4. Меню

5. Кнопка «Сохранить»

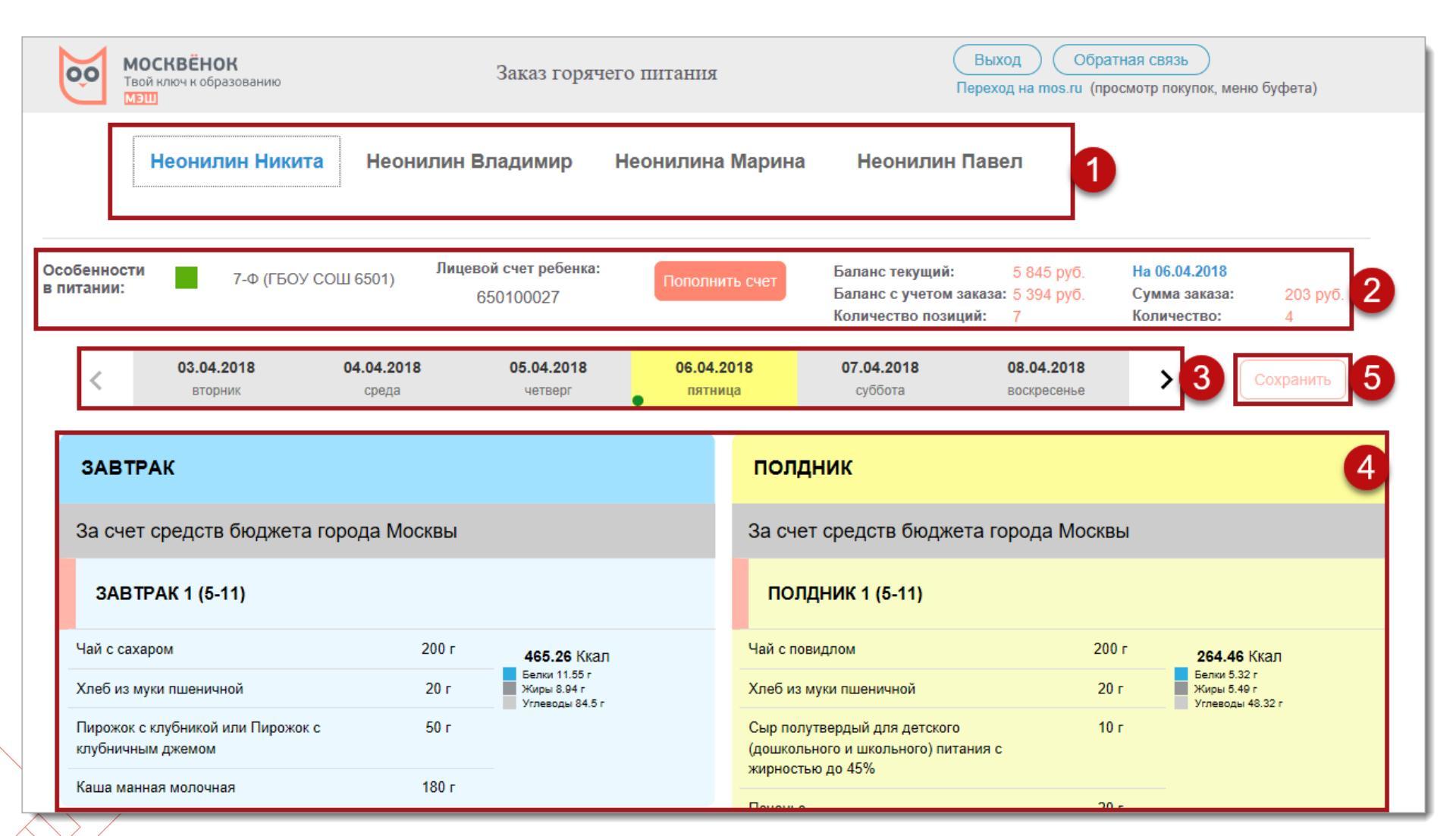

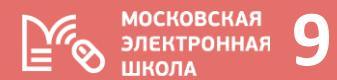

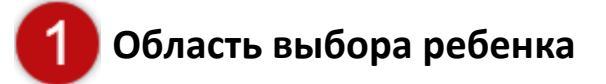

В области выбора ребенка отображаются только те дети, для которых была подключена услуга «Информирование» в ИС ПП, то есть рассылка информационных уведомлений родителям об их действиях в школе.

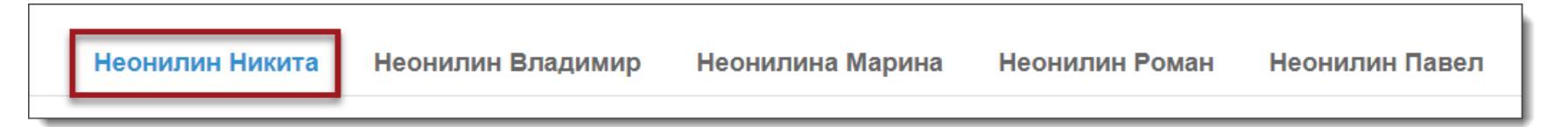

Чтобы перейти на страницу другого ребенка, щелкните по его имени левой кнопкой мышки - он будет выделен синим цветом

Важно! Если на странице заказа питания отображаются не все ваши дети, необходимо обратиться в школу с <u>заявлением</u> и подключить услугу «Информирование», подробная информация размещена на странице http://moskvenok.mos.ru/informing/

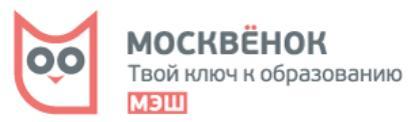

### Шаг З. Просмотреть сведения по выбранному ребенку

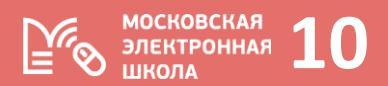

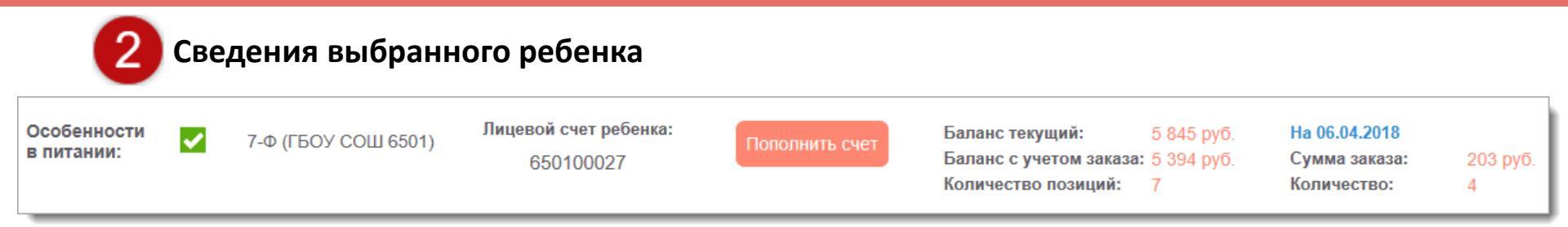

### Элементы блока сведений о ребенке:

- «Особенности в питании» позволяет сформировать в школе список детей, для которых надо учитывать особые правила при предоставлении питания
- Название учебной группы, наименование школы и номер лицевого счета ребенка не доступны к редактированию
- Кнопка «Пополнить счет» используется для перехода на страницу сайта http://moskvenok.mos.ru/payment/, где представлены все способы пополнения лицевого счета

#### Элементы блока сведений о лицевом счете и заказе:

- «Баланс текущий» сведения о текущем балансе лицевого счета не доступны к редактированию
- «Баланс с учетом заказа» изменения баланса лицевого счета в зависимости от суммы заказываемых комплексов питания и отдельных блюд
- «Количество позиций» общее количество заказанных комплексов и отдельных блюд за все дни периода, отображаемого на временной шкале (2 недели)
- «Сумма заказа» сумма заказа на выбранный день (указан выше синим цветом)
- «Количество» количество заказанных позиций на выбранный день (указан выше синим цветом)

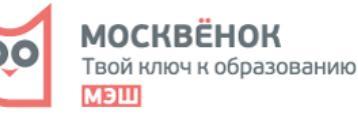

### Шаг 4. Выбрать дату на которую создается заказ

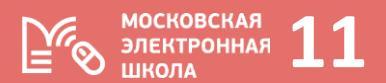

### Временная шкала, примеры отображения

Цветовая раскраска дней на временной шкале позволяет понять, можно ли создавать и изменять заказ (управлять заказом) на эту дату, либо доступен только просмотр меню и действующих заказов:

- Желтый цвет любой выбранный щелчком мыши день (по умолчанию текущая дата)
- Серый цвет дни, в которые управлять заказом невозможно
- Бежевый цвет дни, которые доступны для управления заказом
- Зеленая метка показывает дни, на которые есть действующие заказы

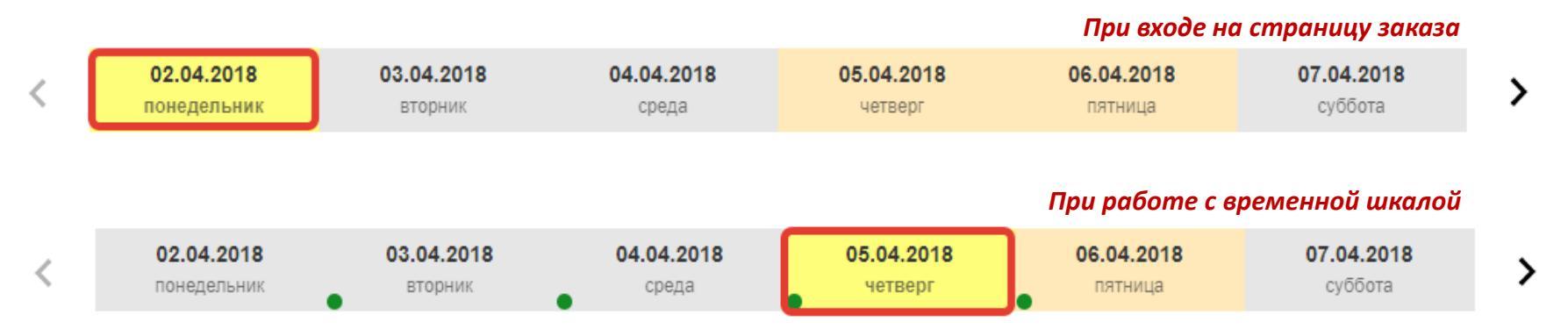

#### Три правила управления заказом питания:

- 1. Первый день на шкале всегда текущая дата: как и для всех дней «серого» периода можно только просмотреть меню и действующий заказ
- Создавать и изменять заказы можно не позднее, чем за 3 рабочих дня до даты предоставления питания на 1,5 недели вперед. Для этого необходимо выбрать любую дату, которая отображается бежевым цветом
- 3. Стрелки вправо и влево по краям позволяют «прокручивать» шкалу вперед и назад

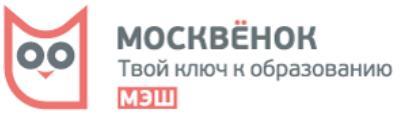

## Шаг 5. Ознакомиться с рационами питания, доступными для заказа

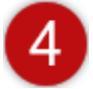

### Меню, доступное к заказу

### Правила отображения меню на странице заказа:

- 1. Комплексы питания за счет средств бюджета города Москвы (льготные комплексы): завтраки, обеды, полдники, ужины. Всем обучающимся с 1 по 4 классы, не имеющим право на льготное питание, предоставляются завтраки за счет средств бюджета города
  - Представлены для ознакомления (без указания цены), не доступны для заказа и всегда помечаются красной меткой
  - Показан состав блюд, их вес (г), энергетическая (ккал) и пищевая ценность (г) комплекса в целом и отображаются только в случае, если ваш ребенок имеет право на льготное питание
  - В названии комплекса указано, какой возрастной категории детей он предназначен (1-4) класс или (5-11) класс
- 2. Варианты платных комплексов питания, скомпонованных поставщиком
  - Могут состоять из блюд льготного комплекса
  - Являются альтернативным комплексным питанием (например, экспресс-завтраки, постные комплексы и т.п.)
  - Показан состав блюд, вес (г), энергетическая (ккал) и пищевая ценность (г) комплекса в целом и его цена
- 3. Платные комплексы питания с перечнем блюд на выбор
  - Являются альтернативным питанием из отдельных блюд (могут включать любые блюда из льготных, платных комплексов)
  - Показан состав блюд, их вес (г), энергетическая (ккал) и пищевая ценность (г) блюда и его цена
- 4. Заказы помечаются зеленой меткой, не заказанные комплексы и блюда из меню желтой

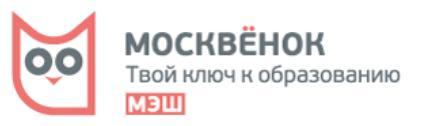

<u>ИОСКОВСКАЯ</u>

# Шаг 5. Ознакомиться с рационами питания, доступными для заказа

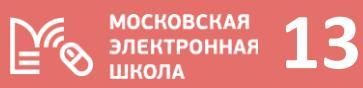

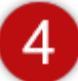

Структура меню, доступного к заказу, – пример отображения:

### Льготный комплекс (к заказу не доступен)

| ЗАВТРАК                                                |          |                                                 |
|--------------------------------------------------------|----------|-------------------------------------------------|
| За счет средств бюджета город                          | а Москвы |                                                 |
| 3ABTPAK 1 (5-11)                                       |          |                                                 |
| Чай с сахаром                                          | 200 г    | <b>465.26</b> Ккал                              |
| Хлеб из муки пшеничной                                 | 20 г     | Белки 11.55 г<br>Жиры 8.94 г<br>Углеводы 84.5 г |
| Пирожок с клубникой или Пирожок с<br>клубничным джемом | 50 г     |                                                 |
| Каша манная молочная                                   | 180 г    | -                                               |

### Платный комплекс

| За счет средств представителей                                                 | обучающи | ихся                                               |
|--------------------------------------------------------------------------------|----------|----------------------------------------------------|
| ОБЕД 3                                                                         | _ 0      | чена:<br><b>190,00 руб</b>                         |
| Хлеб ржано-пшеничный                                                           | 20 г     | 965.43 Ккал                                        |
| Хлеб из муки пшеничной                                                         | 20 г     | Белки 37.15 г<br>Жиры 40.57 г<br>Углеводы 112.54 г |
| Суп карт. с горохом (картофель, горох,<br>морковь, лук, масло растит, соль)    | 250 г    |                                                    |
| Наггетсы куриные ( курица, сухари<br>панировочный, яйцо, соль, масло<br>раст.) | 100 r    |                                                    |
| Компот из плодов (яблоки) (яблоки,<br>caxap)                                   | 200 г    |                                                    |
| Изделия макаронные отварные<br>(макароны, соль, масло растительное)            | 150 г    |                                                    |

### Платный комплекс с блюдами на выбор

| ОБЕД (ПЕРЕЧЕНЬ БЛЮД НА І                                                       | выбо | OP) |   |                                                                        |
|--------------------------------------------------------------------------------|------|-----|---|------------------------------------------------------------------------|
| Шницель рубленный куриный<br>0 г 69,00 руб.                                    | -    | 0   | + | <b>305.37</b> Ккал<br>Белки 22.41 г<br>Жиры 21.73 г<br>Углеводы 8.03 г |
| Суп с рисом и говядиной<br>0 г <b>33,00</b> руб.                               | -    | 0   | + | <b>156.2</b> Ккал<br>Белки 5.43 г<br>Жиры 8.48 г<br>Углеводы 14.98 г   |
| Салат Цезарь<br>0 г <b>62,00</b> руб.                                          | =    | 0   | + | <b>344.91</b> Ккал<br>Белки 14.56 г<br>Жиры 28.25 г<br>Углеводы 9.46 г |
| Салат с ветчиной и болгарским перцем<br>0 г <b>47,00</b> руб.                  | -    | 0   | + | <b>154.22</b> Ккал<br>Белки 7.01 г<br>Жиры 12.96 г<br>Углеводы 2.39 г  |
| Рыба запеченная с луком<br>0 г 82,00 руб.                                      | -    | 0   | + | <b>214.23</b> Ккал<br>Белки 15.27 г<br>Жиры 14.13 г<br>Углеводы 6.54 г |
| Помидоры фаршированные<br>0 г 54,00 руб.                                       | -    | 0   | + | <b>106.4</b> Ккал<br>Белки 6.86 г<br>Жиры 6.54 г<br>Углеводы 4.87 г    |
| Перец фаршированный овощами<br>0 г 93,00 руб.                                  | -    | 0   | + | <b>259.95</b> Ккал<br>Белки 3.14 г<br>Жиры 3.3 г<br>Углеводы 14.85 г   |
| Пельмени детские из п/ф<br>промышленного производства<br>0 г <b>70,00</b> руб. | -    | 0   | + | <b>425.2</b> ККал<br>Белки 19.08 г<br>Жиры 30.5 г<br>Углеводы 40.72 г  |

### Шаг 6. Заказать питание ребенку

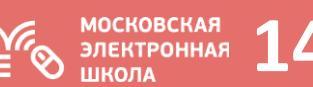

Чтобы заказать полный завтрак, обед и т.д. или отдельное блюдо на выбор, необходимо отметить их количество с помощью кнопок «Плюс» и «Минус».

Можно выбирать любое количество комплексов и отдельных блюд по желанию.

### Единственное ограничение – баланс лицевого счета с учетом заказа не должен быть меньше нуля.

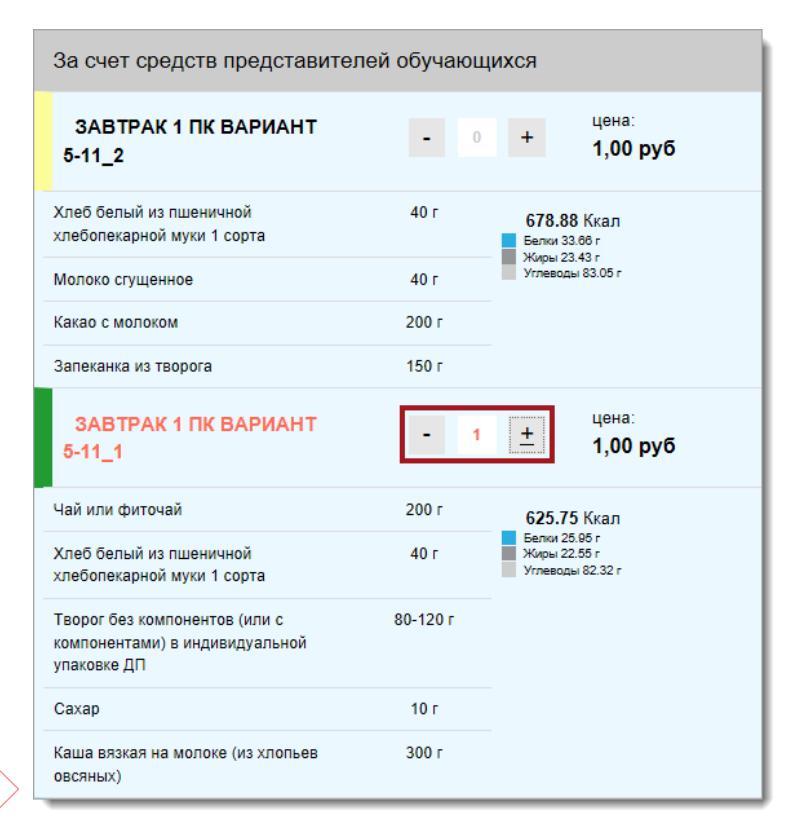

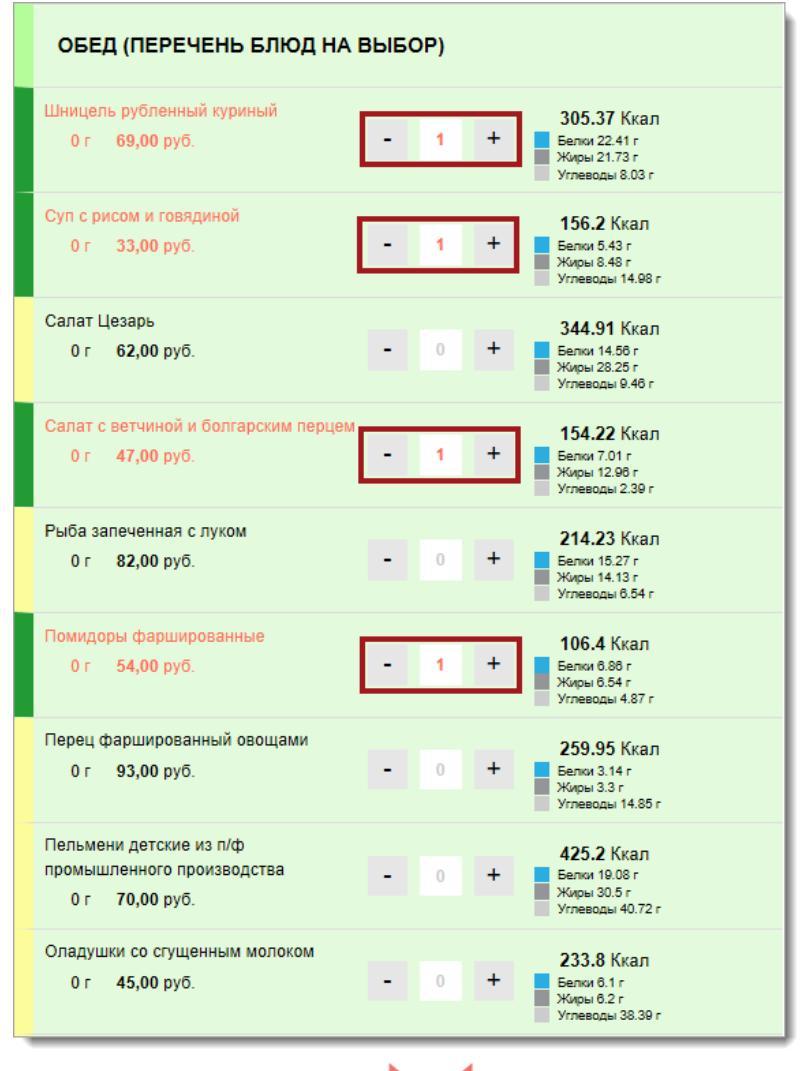

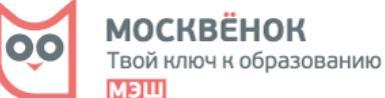

### Шаг 7. Сохранить заказ

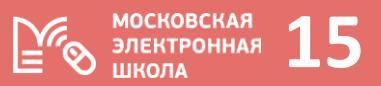

Твой ключ к образованию

иэш

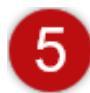

### Кнопка сохранения созданного заказа и отправки данных для обработки в школу

Неонилин Никита

Неонилин Владимир

Правила сохранения заказа:

1. Сумма средств, равная стоимости заказа, резервируется на лицевом счете ребенка и ее нельзя будет потратить в буфете

2. Величина баланса лицевого счета с учетом заказа всегда должна быть положительной. Иначе кнопка «Сохранить» будет не активной

3. Если баланс счета позволяет сделать заказ, то после нажатия кнопки «Сохранить» появится окно с перечнем заказанных позиций, суммой заказа. Это значит, что заказ выполнен успешно и сведения о нём уйдут в школу для обработки И передачи заявки поставщику. Появится зеленая точка в дне заказа на временной шкале.

4. Для продолжения работы с сервисом нажмите кнопку «Закрыть»

| ладимир                          | о Неонилина Марина Га                       | леев Ва              | дим Ма                      | артьянова Анастасия                       |   |  |  |
|----------------------------------|---------------------------------------------|----------------------|-----------------------------|-------------------------------------------|---|--|--|
| ВАШ ЗАКАЗ НА 06.04.2018 ИЗМЕНЕН: |                                             |                      |                             |                                           |   |  |  |
| Наим                             | енование                                    | шт.                  | Цена                        | Сумма 205 руб. 4                          |   |  |  |
| Обед                             | (Перечень блюд на выбор)                    |                      |                             | Сохранить                                 |   |  |  |
| Шни                              | ицель рубленный куриный                     | 1                    | 69.00 руб.                  | 69 руб.                                   |   |  |  |
| Суп                              | с рисом и говядиной                         | 1                    | 33.00 руб.                  | 33 руб.                                   |   |  |  |
| Сал                              | аат с ветчиной и болгарским перцем          | 1                    | 47.00 руб.                  | 47 руб.                                   |   |  |  |
| Пом                              | иидоры фаршированные                        | 1                    | 54.00 руб.                  | 54 руб.                                   |   |  |  |
|                                  |                                             |                      | Итого:                      | 203 руб.                                  |   |  |  |
|                                  |                                             |                      |                             | і <b>4.46</b> Ккал                        |   |  |  |
|                                  | Дата и время изменений:<br>03.04.2018 23:51 | мос<br>Твой к<br>МЭШ | КВЁНОК<br>люч к образованию | тки 5.32 г<br>ры 5.49 г<br>неводы 48.32 г |   |  |  |
| Внимани                          | е! Корректировка заказа возможна            | а три д              | ня до его пре               | едоставления.                             |   |  |  |
|                                  |                                             |                      |                             | Закрыть                                   |   |  |  |
|                                  |                                             |                      |                             |                                           | _ |  |  |
|                                  |                                             |                      |                             | москвёнок                                 |   |  |  |

Приложение 1. Организационная схема заказа и предоставления питания по предварительному заказу в ЛК родителя

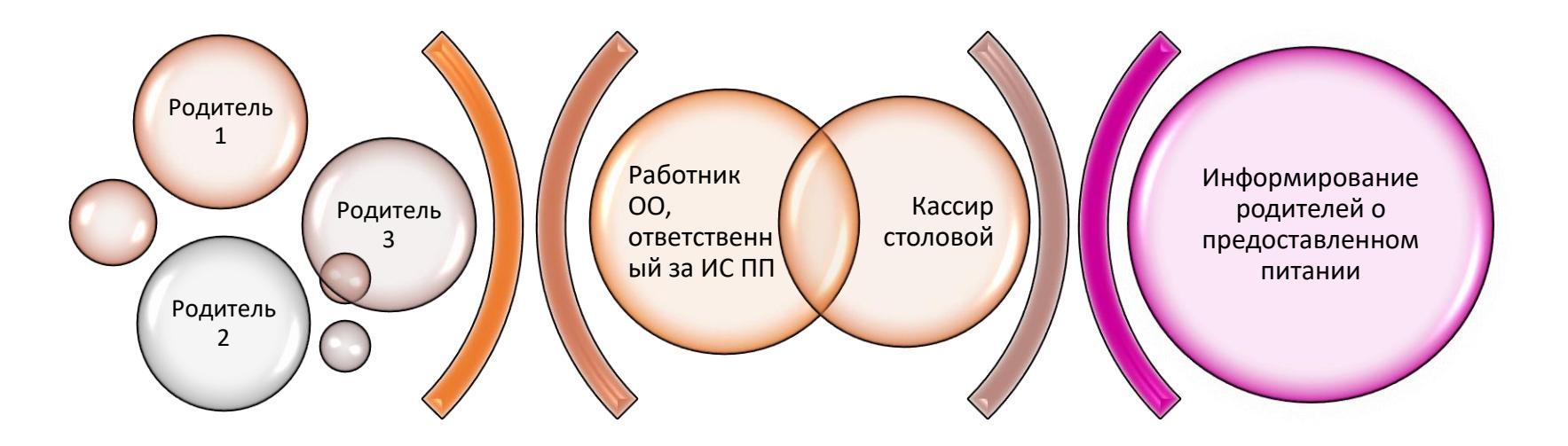

Шаг 1. Родитель делает заказ в своем ЛК на сайте moskvenok.mos.ru Шаг 2. Работник ОО, ответственный за работу с ИС ПП, получает в АРМ администратора ОУ информацию по заказам, сделанным в ЛК родителя, и на их основе формирует заявку для поставщика питания

Шаг 3. В момент выдачи заказа кассир одним кликом фиксирует в АРМ оператора питания состав питания, которое выдано конкретному ребенку Шаг 4. Родитель получает информацию о предоставленном питании в виде push-уведомлений, mail-уведомлений, на сайте mos.ru, а также в мобильном приложении «Госуслуги Москвы»

московская

ШКОЛА

ЭЛЕКТРОННАЯ

16

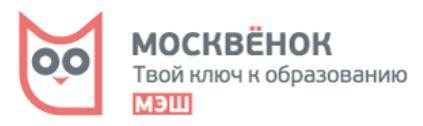